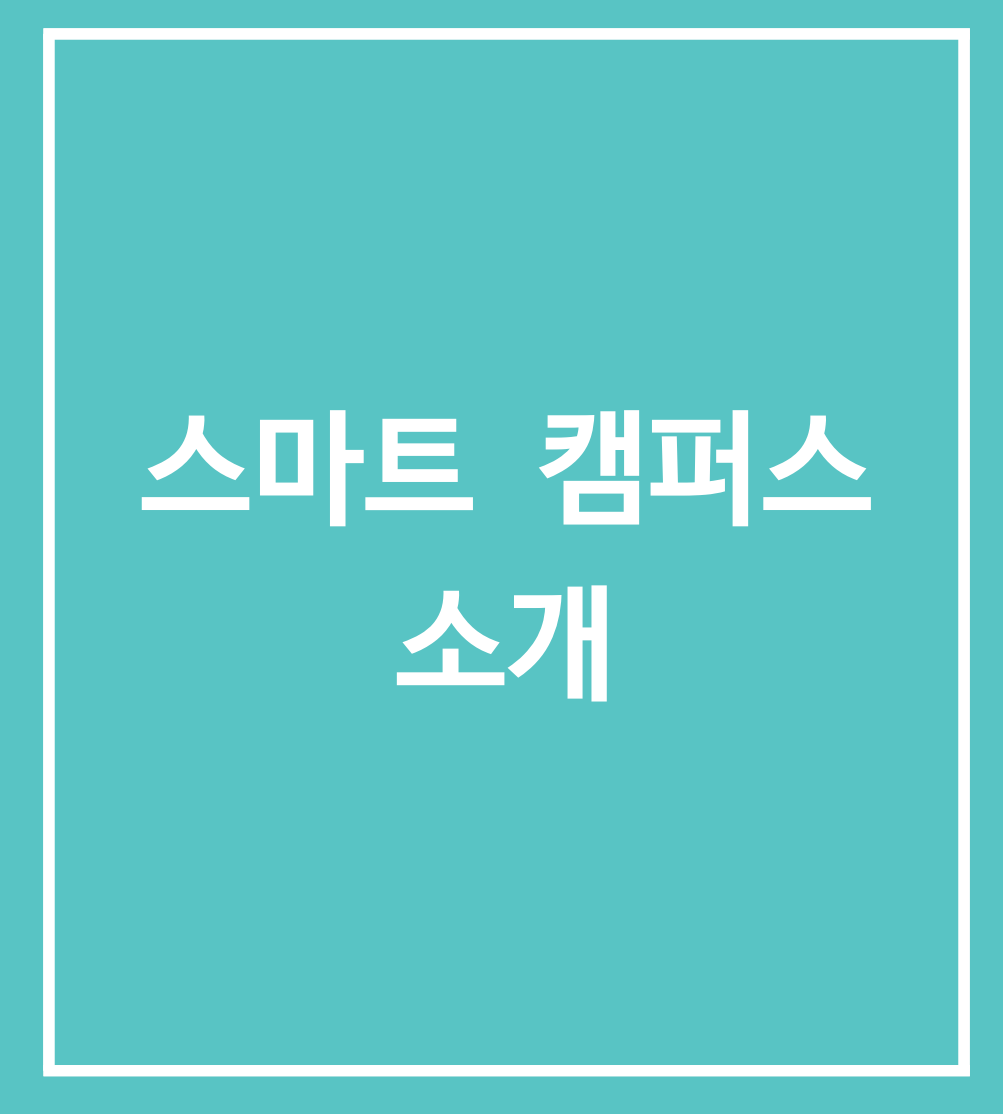

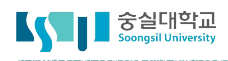

## 🖵 1. 로그인

http://myclass.ssu.ac.kr 를 주소창에 입력합니다.

스마트캠퍼스 페이지에 접속하면 다음과 같이 로그인 화면을 볼 수 있으며, 스마트캠퍼스 관련공지사항을 확인할 수 있습니다.

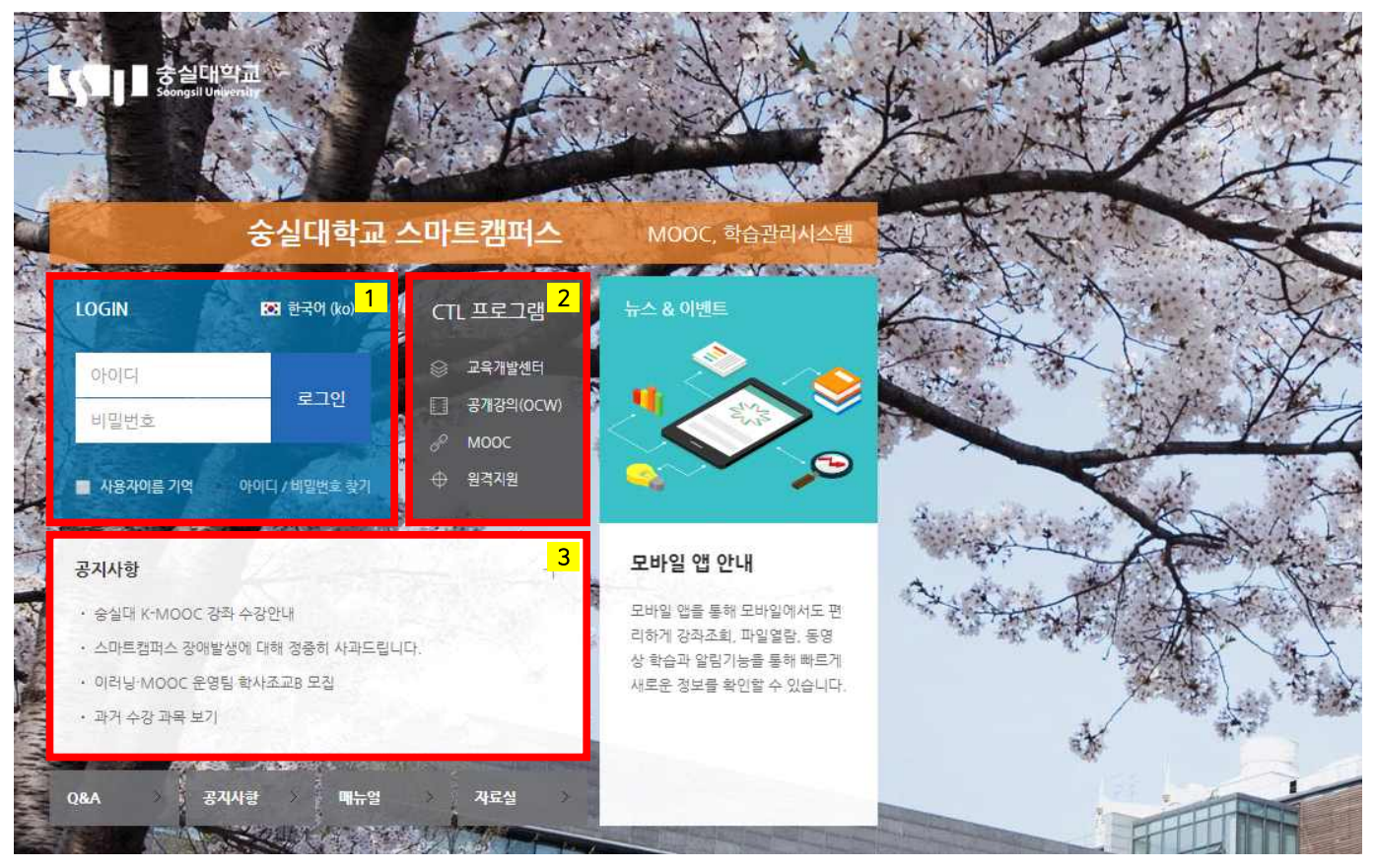

- 1) 로그인: 교번(사번)과 비밀번호를 입력합니다.
- 2) CTL 프로그램: 교육개발센터에서 제공하는 프로그램으로 바로 이동할 수 있습니다.
- 3) 공지사항: 스마트 캠퍼스 내 공지사항을 바로 열람할 수 있습니다.

## - 2. 메인 화면 살펴보기

| 도 중실대학교<br>Soongsil University             | et 🕘                                                                                                    |                                                    |  |  |  |  |
|--------------------------------------------|----------------------------------------------------------------------------------------------------|----------------------------------------------------|--|--|--|--|
| Ny Page 🔨 Dashboard                        | 강좌 전체보기 - 4                                                                                                    | 중요중시                                               |  |  |  |  |
| 파일 관리 <mark>1</mark><br>진행강좌 공지<br>개인정보 수정 | 비교과         Test 강좌 (1)         2           이교수 / 신교수 / kimprof1 튜터         1         1         1         1         1         1         1         1         1         1         1         1         1         1         1         1         1         1         1         1         1         1         1         1         1         1         1         1         1         1         1         1         1         1         1         1         1         1         1         1         1         1         1         1         1         1         1         1         1         1         1         1         1         1         1         1         1         1         1         1         1         1         1         1         1         1         1         1         1         1         1         1         1         1         1         1         1         1         1         1         1         1         1         1         1         1         1         1         1         1         1         1         1         1         1         1         1         1         1         1 | ① 2017-03-8 5<br>영상콘텐츠 진도체크 (동영상 학…<br>③ 2017-03-8 |  |  |  |  |
| 🎚 교과과정 🗸                                   | 고객         [TEST COURSE] 숭실대학교 스마트 캠퍼스 TEST           대학원         김교수 / 박교수 / 최교수 / 류티                                                                                                    | 더보기                                                |  |  |  |  |
| িং । এন নার ৵                              | 공지사항 진행 강좌 공지 <sup>대보기</sup>                                                                                                    | <b>예정된 할일</b> (11월13일 ~ 11월27일) —                  |  |  |  |  |
| 몇 중실 MOOC ∽                                | . <u>ANTI K.MOOC 751 A71011</u>                                                                                                    | 계획된 일정이 없습니다.                                      |  |  |  |  |
| 💭 도서관 이러닝                                  | 3         · 스마트캠퍼스 장애발생에 대해 청중히 사과드립니다.         2017-10-11 15:36                                                                                                    | 전체 알림                                              |  |  |  |  |
| [] 쪽지                                      | • 이러낭·MOOC 운영팀 학사조교B 모집 2017-09-14 10:12                                                                                                    | 신규 알림 내용이 없습니다.                                    |  |  |  |  |
| 🛱 매뉴얼                                      | • 패거구경 퍼쪽 모기 2017-07-13 10:12<br>• [교수지원] 8차 STAR 교수법 워크숍 신청 안내 2017-06-13 10:21                                                                                                    | 모두보기                                               |  |  |  |  |
| 🗍 이용안내 🗸                                   |                                                                                                    |                                                    |  |  |  |  |
|                                            |                                                                                                    |                                                    |  |  |  |  |

- 1) 공통 메뉴: 스마트캠퍼스 시스템의 기본 메뉴입니다.
  - 가) My page : 파일관리, 개인정보 수정
  - 나) 교과 과정 : 나의 강좌, 조교/청강생 신청
  - 다) 비교과 과정 : 학기별 정규 교과목 이외의 특별 강좌가 개설되는 경우 사용
  - 라) 숭실 MOOC : MOOC 형태로 모집-수강-수료를 거치는 비학위과정
- 마) 이용 안내 : 스마트캠퍼스 공지사항, Q&A, FAQ, 매뉴얼
- 2) 강좌 전체보기 : 이번 학기의 담당 강의 목록이 표시됩니다. 강의명을 클릭하면 강의실로 입장할 수 있습니다.
- 3) 공지사항 : 스마트캠퍼스의 공지사항과 진행강좌 강의실 내의 공지사항을 확인할 수 있습니다.
- 4) 상단 퀵메뉴 : 개인정보, 진행강좌 목록, 메시지(쪽지), 알림 등의 정보를 확인할 수 있습니다.
- 5) 주요 알림 : 예정된 할 일, 중요 공지 등을 확인할 수 있습니다.
- 가) 중요 공지 : 스마트캠퍼스 시스템 공지사항 중에서 중요 공지로 설정한 경우 표시
- 나) 예정된 할 일 : 진행 강좌 강의실에서 과제 등 학습활동을 등록할 때 일정기간을 설정한 경우 표시

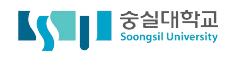

## □ 3. 강의실 둘러보기

| A  | Test 강좌 (1)                                                | 1                              |      |                                    |      |              | al 🕕   | •   | <b>×</b> :: | 로그아웃 |
|----|------------------------------------------------------------|--------------------------------|------|------------------------------------|------|--------------|--------|-----|-------------|------|
| 8a |                                                            |                                |      |                                    |      |              | ri Ass |     |             | 17   |
| Ð  | 이교수 교                                                      | <b>수</b><br>} 팀티칭 <del>-</del> |      |                                    |      |              |        |     |             |      |
| ጵ  |                                                            |                                |      |                                    |      |              |        |     |             |      |
| I  | 강의실 홈 2                                                    | _                              |      |                                    |      |              |        |     |             | 편집   |
|    | <b>성적/출석관리 ▲</b><br>· 학습이력현황                               | 강의 개요                          |      |                                    |      |              |        |     |             | 4    |
|    | · 학습진도현황<br>· 오프라인출석부                                      |                                |      |                                    |      |              |        |     |             |      |
|    | • 성적부                                                      | (₽)                            | Q&A  | 山                                  | (6)  | $(\bigcirc)$ | (b)    | (6) |             |      |
| Û  | 수강생 알림 ▾<br>기타 관리 ▾                                        | 과목공지                           | 질의용답 | 팀플평가                               | 화상강의 | Q&A          | 000    | 저장  |             |      |
|    | 학생화면                                                       |                                |      | 00:00:00 ~ 2017-<br>09-27 23:59:00 |      |              |        |     |             |      |
|    | 학습활동 —                                                     | 이버즈 가이                         |      |                                    |      |              |        |     |             | 5    |
|    | 이 게시판                                                      | -121 84                        |      |                                    |      |              |        |     |             |      |
|    | <ul> <li>○ 과제</li> <li>● 11주차 [11월10일 - 11월16일]</li> </ul> |                                |      |                                    |      |              |        |     |             |      |
|    | 파일                                                         |                                |      |                                    |      |              |        |     |             |      |
|    | <ul> <li>동영상</li> <li>추가</li> </ul>                        |                                |      |                                    |      |              |        |     |             |      |
|    |                                                            |                                |      |                                    |      |              |        |     |             |      |
|    | 고급 설경 3                                                    | 주차 별 학습 활동                     |      |                                    |      |              |        |     | 전체          | •    |
|    | ▼ 고급 강좌 관리<br>✔ 편집<br>✿ 설정                                 | 1주차 [9월1일 - 9                  | 월7일] |                                    |      |              |        |     |             |      |

1) 담당교수 정보: 교수, 조교, 공지사항 등 표시

- 팀티칭 과목의 경우 '팀티칭' 옵션에서 전체 참여 교수가 모두 표시됩니다.
- 강의실의 공지사항 게시판에 글을 등록한 경우 우측에 목록이 표시됩니다.
- 2) 강의실 홈: 강의계획서, 참여자목록, 성적/출석관리, 강좌 관리 등 설정
- 강의정보 : 참여자 목록(교수자, 학습자, 조교 등) 및 강의계획서 조회
- \* 강의계획서는 u-Saint 에 등록하시면 스마트캠퍼스에서 자동으로 표시됩니다.
- 성적/출석관리 : 강의 내 성적 및 출석 관리 기능
- 수강생 알림 : 메시지(쪽지)/이메일/Push Message(슈팅) 발송 기능
- 기타관리(강좌관리): 기타 강좌 운영을 위한 부가기능
- 3) 고급설정 : 강좌 관련 세부 설정
- 4) 강의 개요 : 강의 인사말 및 소개를 남기는 영역
- 5) 주차별 학습활동 : 매 주차별 학습 공간
  - 주차별 기간에 따라 현재 진행 주차가 가장 상단에 표시됩니다.

6) 편집 : 학습자료 및 활동 등록을 위하여 🍊을 클릭한 후 진행

6 숭실대학교 교육개발센터